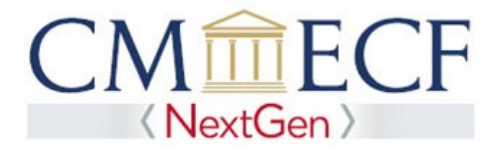

# REQUESTING ATTORNEY ADMISSION AND E-FILE REGISTRATION IN PACER

On July 19, 2021, the United States District Court for the Northern District of West Virginia upgraded to the next generation (NextGen) of CM/ECF. This upgrade provides a new attorney admissions and e-file registration module which allows attorneys to request admission to practice or file electronically. To take advantage of this new process, you must have an *individual* upgraded PACER account. (You cannot use a shared PACER account for this process.) If your individual PACER account was created prior to August 2014, you must first upgrade your account (see <u>Upgrading Your PACER Account</u> for instructions).

## **Requesting Attorney Admission and E-File Registration**

**STEP 1** Go to the PACER Service Center (PSC) site at https://pacer.uscourts.gov Click on the Manage Your Account link.

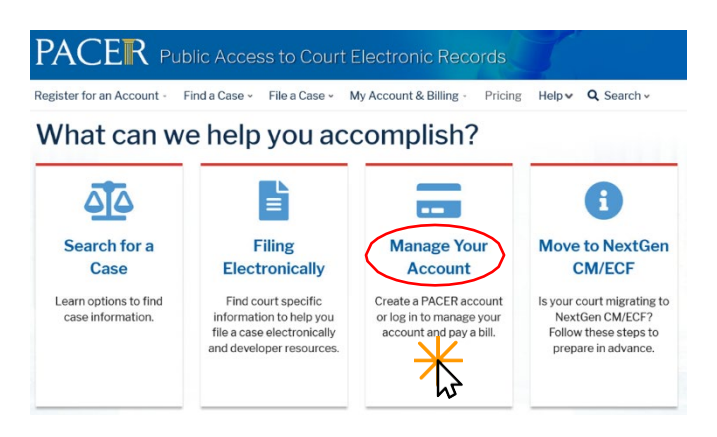

**STEP 2** Click the Manage My Account Login link.

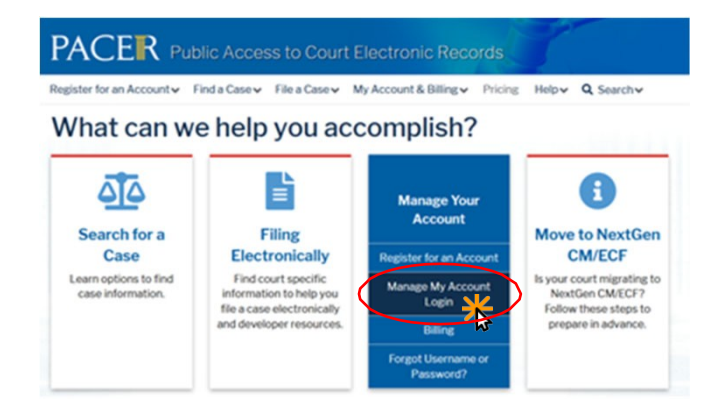

**STEP 3** Click the Log in to Manage My Account link.

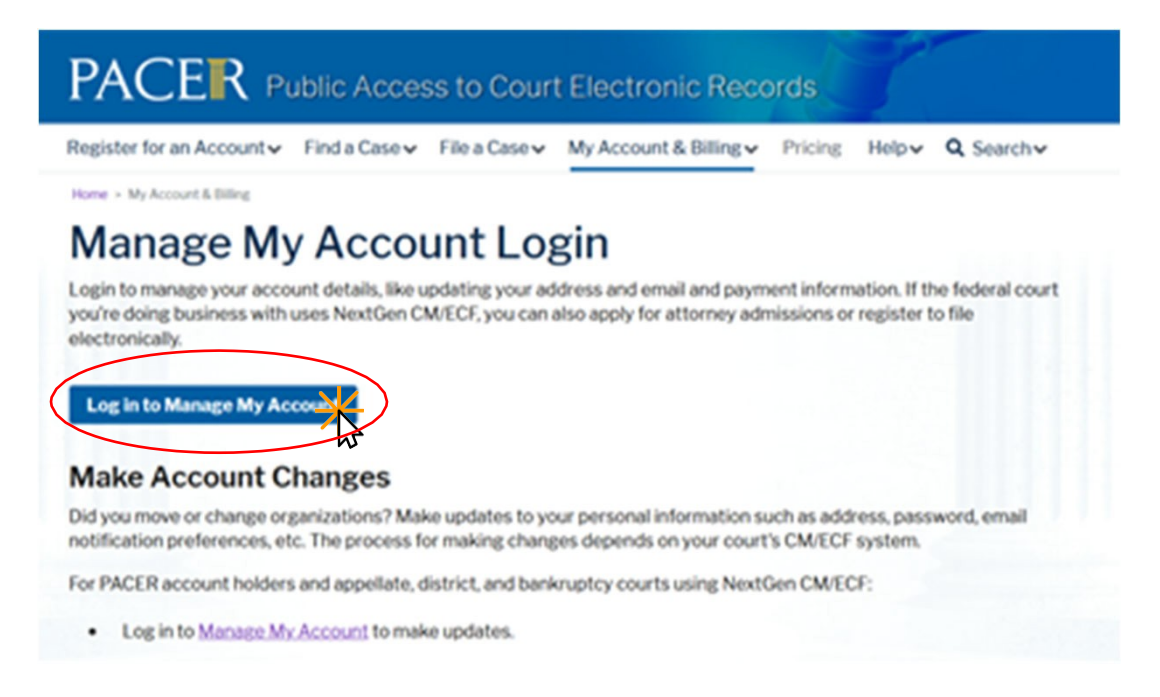

**STEP 4** Click the **Maintenance** tab.

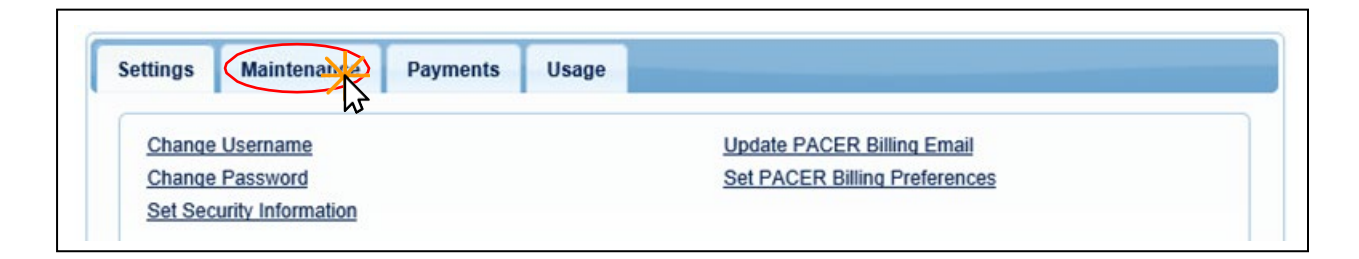

#### **STEP 5** Click the Attorney Admissions / E-File Registration link.

| Settings | Maintenance         | Payments  | Usage |                                           |
|----------|---------------------|-----------|-------|-------------------------------------------|
| Update   | Personal Informatio | <u>on</u> |       | Attorney Admissions / E-File Registration |

**STEP 6** From the **Court Type** list, select U.S. District Courts. From the **Court** list, select West Virginia Northern District – NextGen. Click **Next.** 

| In what court do you wa<br>* Required Information                                                               | ant to practice?                                                                                                    |
|----------------------------------------------------------------------------------------------------|----------------------------------------------------------------------------------------------------|
| Court Type *                                                                                                    | U.S. District Courts                                                                                                    |
| Court *                                                                                                    | West Virginia Northern District 🗸                                                                                                    |
| Note: Centralized attorney adm<br>courts. If you do not see a court<br>on all courts, visit the <u>Court CM</u> | nissions and e-file registration are currently not available for all<br>Llisted, please visit that court's website. To find more informatio<br>/ <u>FCF Lookup page</u> . |
|                                                                                                    | Next Reset Cancel                                                                                                    |

**STEP 7** On the **"WHAT WOULD YOU LIKE TO APPLY/REGISTER FOR"** screen, click the Attorney Admissions and E-File link.

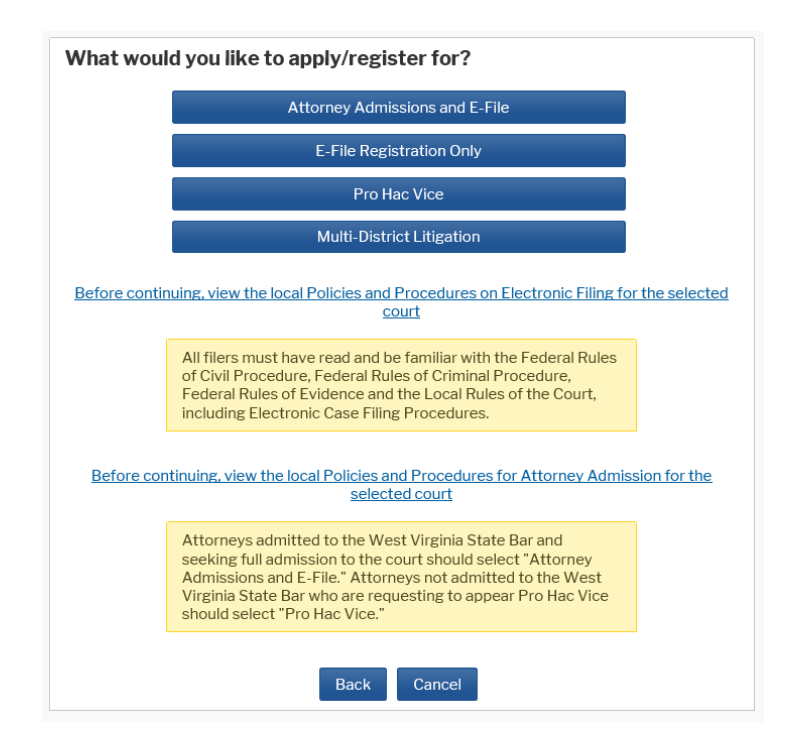

Requesting Attorney Admission and E-File Registration

Complete all required fields for all five sections of the Attorney Admission screen. Please see the following pages for specific instructions for each section.

| Enter information f                        | or any federal co                                                                                                    | urt not listed in table                                                                                                    |
|--------------------------------------------|----------------------------------------------------------------------------------------------------|----------------------------------------------------------------------------------------------------|
| Addition                                   | al Federal Bar                                                                                                    | Information                                                                                                    |
| Federal Court                              | Bar ID                                                                                                    | Date Admitted                                                                                                    |
| Click the "Add" but                        | tton below to ent                                                                                                    | er federal bar data.                                                                                                    |
| + Add                                      |                                                                                                    |                                                                                                    |
|                                            |                                                                                                    |                                                                                                    |
|                                            |                                                                                                    |                                                                                                    |
| Enter information f<br>admitted to the bar | or any state(s) in<br>:                                                                                                    | which you have beer                                                                                                    |
| Additio                                    | nal State Bar Ir                                                                                                    | nformation                                                                                                    |
| State                                      | Bar ID                                                                                                    | Date Admitted                                                                                                    |
| Click the "Add" but                        | tton below to ent                                                                                                    | er state bar data.                                                                                                    |
| + Add                                      |                                                                                                    |                                                                                                    |
|                                            |                                                                                                    |                                                                                                    |
|                                            | _                                                                                                    |                                                                                                    |
| urt 🗸                                      |                                                                                                    |                                                                                                    |
|                                            |                                                                                                    |                                                                                                    |
|                                            | Last Name                                                                                                    |                                                                                                    |
|                                            |                                                                                                    |                                                                                                    |
|                                            |                                                                                                    |                                                                                                    |
|                                            |                                                                                                    |                                                                                                    |
| nal 🗌 Bankruptcy                           |                                                                                                    |                                                                                                    |
| * O Yes O No                               |                                                                                                    |                                                                                                    |
| O Yes O No                                 |                                                                                                    |                                                                                                    |
| O Yes O No                                 |                                                                                                    |                                                                                                    |
|                                            |                                                                                                    |                                                                                                    |
| I am admitted.                             |                                                                                                    |                                                                                                    |
| wing reason:                               |                                                                                                    |                                                                                                    |
|                                            |                                                                                                    |                                                                                                    |
|                                            |                                                                                                    |                                                                                                    |
|                                            | 🏝 Upload                                                                                                    |                                                                                                    |
|                                            |                                                                                                    |                                                                                                    |
|                                            | Enter information f<br>on the left:<br>Click the "Add" but<br>the Add<br>Enter information f<br>admitted to the bar<br>Addition<br>State<br>Click the "Add" but<br>the Add<br>United to the Add" but<br>the Add<br>the Add | Enter information for any federal co<br>on the left:<br>Additional Federal Bar<br>Federal Court Bar ID<br>Click the "Add" button below to end<br>+ Add<br>Enter information for any state(s) in<br>admitted to the bar:<br>Additional State Bar ID<br>Click the "Add" button below to end<br>+ Add<br>UCICK the "Add" button below to end<br>+ Add<br>urt<br>Last Name<br>nal Bankruptcy<br>Yes No<br>Yes No<br>Yes No<br>Yes No<br>Yes No<br>Lam admitted.<br>wing reason: |

### Requesting Attorney Admission and E-File Registration

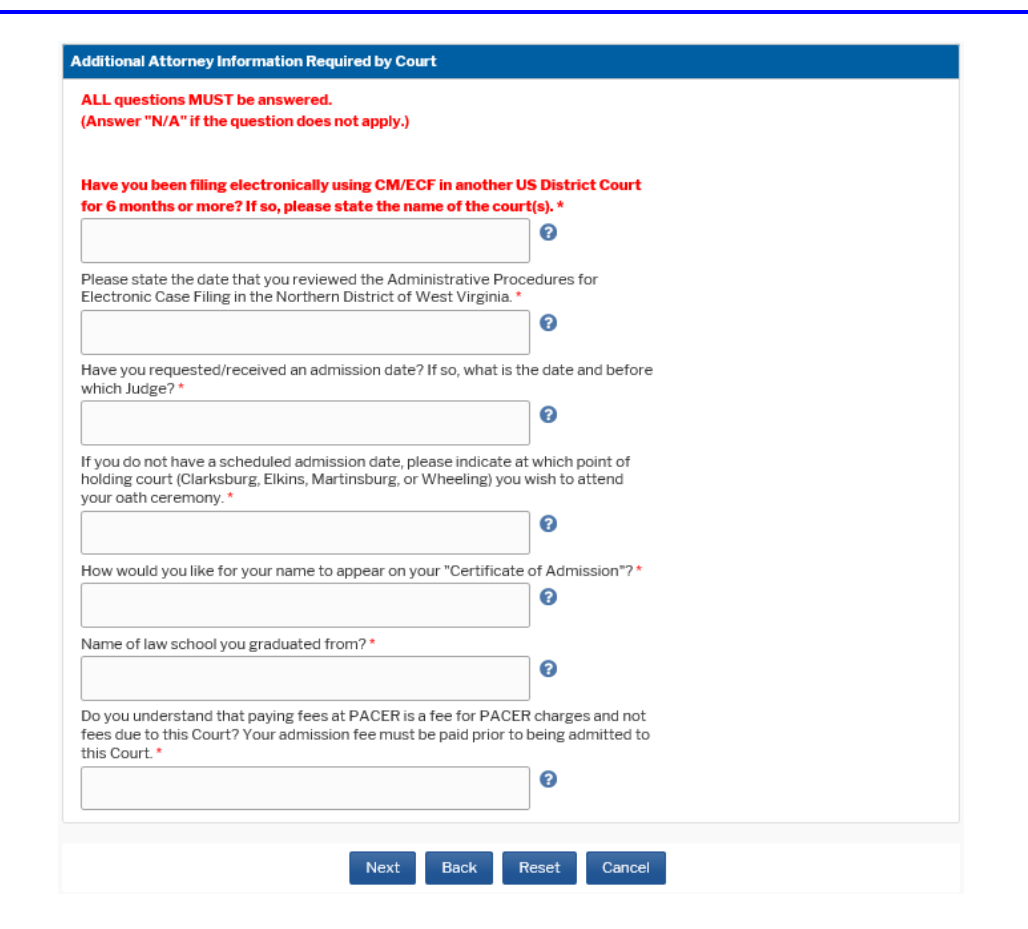

**Attorney Bar Information** 

#### STEP 8 On the "Attorney Bar Information" section:

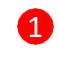

2

Select one or both check boxes to indicate the federal or state courts to which you are admitted, if applicable.

Click Add to select and add state and/or federal court(s) to which you are admitted if they are not shown. If you are currently admitted to another NextGen CM/ECF court, it is automatically listed by the system. However, if you are also admitted to any CurrentGen CM/ECF court, you will need to manually enter this information.

| L am admitte                            | d to the har                 | in one or m  | ore federal courts |                                                                                                    |                                                                               |                                                                      |
|-----------------------------------------|------------------------------|--------------|--------------------|----------------------------------------------------------------------------------------------------|-------------------------------------------------------------------------------|----------------------------------------------------------------------|
| Dur data indicates the following federa | that you have<br>I court(s): | been admit   | ted to the bar of  | Enter information for any the left:                                                                | / federal court n                                                             | ot listed in table on                                                |
| Verifi                                  | ed Federal E                 | Bar Informat | tion               | Additional                                                                                         | Federal Bar Infe                                                              | ormation                                                             |
| Federal Court                           | Bar ID                       | Bar          | Date               | Federal Court                                                                                      | Bar ID                                                                        | Date Admitted                                                        |
|                                         |                              | Status       | Admitted           | Click the "Add" button                                                                             | below to enter f                                                              | ederal bar data.                                                     |
| No verified federal bar data available. |                              |              |                    |                                                                                                    |                                                                               |                                                                      |
|                                         |                              |              |                    |                                                                                                    | + Add                                                                         | 2                                                                    |
| TATE BAR INFOR                          | RMATION<br>ed to the bar     | in one or m  | nore states.       | Enter information for any admitted to the bar:                                                     | + Add                                                                         | 2<br>Th you have been                                                |
| TATE BAR INFOR                          | RMATION<br>Ind to the bar    | in one or m  | nore states.       | Enter information for any admitted to the bar.<br>Additional                                       | + Add                                                                         | 2<br>ch you have been<br>rmation                                     |
| TATE BAR INFOR                          | RMATION<br>ed to the bar     | in one or m  | nore states.       | Enter information for any<br>admitted to the bar:<br>Additional<br>State                           | + Add<br>y state(s) in which<br>State Bar Infor<br>Bar ID                     | 2<br>Th you have been<br>mation<br>Date Admitted                     |
| TATE BAR INFOR                          | RMATION<br>d to the bar      | in one or m  | ore states.        | Enter information for any<br>admitted to the bar:<br>Additional<br>State<br>Click the "Add" button | + Add<br>x state(s) in which<br>State Bar Infor<br>Bar ID<br>below to enter s | 2<br>ch you have been<br>rmation<br>Date Admitted<br>state bar data. |

# **Sponsoring Attorney**

**STEP 9** Enter the information for the attorney sponsoring you and/or moving for your admission.

| Bar ID                 |                    | Jurisdiction | Select Court |                |     |
|------------------------|--------------------|--------------|--------------|----------------|-----|
| First Name             |                    | Middle Name  |              | Last Name      |     |
|                        |                    |              |              |                |     |
|                        |                    |              |              |                |     |
|                        |                    |              |              |                |     |
| Sponsoring A           | ttorney            |              |              |                |     |
| Sponsoring A<br>Bar ID | ttorney<br>9999999 | Jurisdiction |              | IA NORTHERN DI | STR |

### **Attorney Information**

**STEP 10** Respond to each question. If additional details are required, a text box will display. Acknowledge the admission fee or request a waiver for the fee. 1

| Attorney Information            |                                              |  |
|---------------------------------|----------------------------------------------|--|
| Attorney Type (check all that a | ply) Civil Criminal Bankruptcy               |  |
| Have you ever been disbarred/   | ensured/denied admission?                    |  |
| Do you have any disciplinary a  | tions pending? * 🔵 Yes 📄 No                  |  |
| Have you ever been convicted    | ıf a felony? * 🔵 Yes 📄 No                    |  |
| Fee Acknowledgment *            |                                              |  |
| I acknowledge that I will       | e charged an admission fee if I am admitted. |  |
| I request that the admiss       | on fee be waived for the following reason:   |  |

## **Document Upload**

| STFP | 11 | Click | Ur | bload |
|------|----|-------|----|-------|
| JILI | _  |       |    | nouu  |

| Document Upload                              |                   |  |
|----------------------------------------------|-------------------|--|
| Certification of Eligibility for Admission * | 1 Upload          |  |
|                                              | Document required |  |
| CM-ECF Registration Form *                   | 🛓 Upload          |  |
|                                              |                   |  |

- a. Upload a PDF of your completed WVND "Certification of Eligibility for Admission" form.
- b. Upload a PDF of your completed WVND "ECF Registration Form".

#### STEP 12 Click Browse.

| Upload Motion for Admis | ion by Sponsoring Attorney -OR- Stateme | ent of Eligibility |
|-------------------------|-----------------------------------------|--------------------|
| + Brows                 |                                         |                    |
| 5                       |                                         |                    |
|                         |                                         |                    |
|                         | Cancel                                  |                    |

**STEP 13** Once the upload is complete, a dialog box will appear confirming the upload was successful. Click **Done.** 

| Upload Certification of Eligibility for Admission                              |   |
|--------------------------------------------------------------------------------|---|
|                                                                                |   |
| File Certification of Eligibility for Admission.pdf was successfully uploaded! |   |
| Max File Size: 10MB                                                            | _ |
|                                                                                |   |
| Done                                                                           |   |
|                                                                                |   |

Additional Attorney Information Required by Court

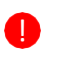

**NOTE**: Be sure to review the Northern District of West Virginia's Local Rule Gen. P 83.01 on Attorney Admission.

**STEP 14** Answer all questions completely. Click Next.

| (Answer "N/A" if the question do                                                                    | ed.<br>ses not apply.)                                                                          |  |
|----------------------------------------------------------------------------------------------------|-------------------------------------------------------------------------------------------------|--|
| Have you been filing electronical<br>for 6 months or more? If so, plea                              | lly using CM/ECF in another US District Court<br>use state the name of the court(s). *          |  |
|                                                                                                    | 0                                                                                               |  |
| Please state the date that you rev<br>Electronic Case Filing in the North                           | viewed the Administrative Procedures for<br>nern District of West Virginia. *                   |  |
|                                                                                                    |                                                                                                 |  |
| Have you requested/received an a which Judge? *                                                     | admission date? If so, what is the date and before                                              |  |
|                                                                                                    | 0                                                                                               |  |
| If you do not have a scheduled adı<br>holding court (Clarksburg, Elkins, I<br>your oath ceremony. * | mission date, please indicate at which point of<br>Martinsburg, or Wheeling) you wish to attend |  |
|                                                                                                    | 0                                                                                               |  |
| How would you like for your name                                                                    | to appear on your "Certificate of Admission"?*                                                  |  |
|                                                                                                    | 0                                                                                               |  |
| Name of law school you graduated                                                                    | d from?*                                                                                        |  |
|                                                                                                    | 0                                                                                               |  |
|                                                                                                    | es at PACER is a fee for PACER charges and not                                                  |  |
| Do you understand that paying fee<br>fees due to this Court? Your admit<br>this Court. *            | ission fee must be paid prior to being admitted to                                              |  |
| Do you understand that paying fee<br>fees due to this Court? Your admi<br>this Court. *             | ission fee must be paid prior to being admitted to                                              |  |

Requesting Attorney Admission and E-File Registration

# **COMPLETE ALL SECTIONS OF E-FILE REGISTRATION**

**STEP 15** Answer all questions completely. Click Next.

| Filer Information                      |                                                                                                    |
|----------------------------------------|----------------------------------------------------------------------------------------------------|
| Required Informatio                    | n                                                                                                    |
|                                        |                                                                                                    |
| Role in Court<br>Title                 | Attomey                                                                                                    |
|                                        | select a title or enter your own                                                                                                    |
| Name                                   | Wvsd NextGen Altorney Seven                                                                                                    |
| above. Note: If n<br>account for the i | hat I am submitting the e-He registration for the individual listed<br>note than one individual uses this account, your must create a new PACER<br>individual who needs e-filing privileges, if she or he does not already have |
| Please verify your ad                  | dress. You may also enter a different address from the one provided for                                                                                                    |
| Use a different a                      | ddress. Checking this will clear the address fields below.                                                                                                    |
| Emilitica                              |                                                                                                    |
| Printonice                             |                                                                                                    |
| Unit/Department                        |                                                                                                    |
| Address *                              | 300 Virgina St East                                                                                                    |
|                                        |                                                                                                    |
|                                        |                                                                                                    |
|                                        |                                                                                                    |
| Room/Suite                             |                                                                                                    |
| City *                                 | Charlester                                                                                                    |
|                                        | Chaneston                                                                                                    |
| State                                  | West Virginia                                                                                                    |
| County *                               | KANAWHA -                                                                                                    |
| Zip/Postal Code *                      | 25201                                                                                                    |
|                                        | 23904                                                                                                    |
| Country                                | United States of America                                                                                                    |
| Primary Phone *                        | 201 217 2000                                                                                                    |
|                                        | 304-347-3000                                                                                                    |
| Alternate Phone                        |                                                                                                    |
| Text Phone                             |                                                                                                    |
| Fax Number                             |                                                                                                    |
|                                        |                                                                                                    |
|                                        |                                                                                                    |
| Additional Filer Infor                 | mation                                                                                                    |
| Already Admitted at                    | Select Court                                                                                                    |
| Court Rev ID                           |                                                                                                    |
| Court Bar ID                           |                                                                                                    |
| Other Names Used                       |                                                                                                    |
| Most Recent Case                       |                                                                                                    |
| are registering)                       |                                                                                                    |
|                                        |                                                                                                    |
| Delivery Method and                    | Formatting                                                                                                    |
| Use a different e                      | mail. Checking this will clear the primary                                                                                                    |
| emai fields belo                       | w.                                                                                                    |
| Friendry Ernall                        | wv@suddenlink.net                                                                                                    |
| Confirm Email *                        | wv@suddenlink.net                                                                                                    |
| Email Frequency *                      | Select Email Frequency                                                                                                    |
|                                        | a second a second second second second second second second second second second second second second second se                                                                                                    |
| Email Format *                         |                                                                                                    |
| Email Format *                         | Select Ernail Format                                                                                                    |

#### \* \* \* \* \* A T T E N T I O N \* \* \* \* \*

The filer information provided in this section will appear on case docket sheets. Please provide your office mailing address, phone number and email address.

### **PAYMENT INFORMATION**

#### STEP 16 Click Add Credit Card or Next.

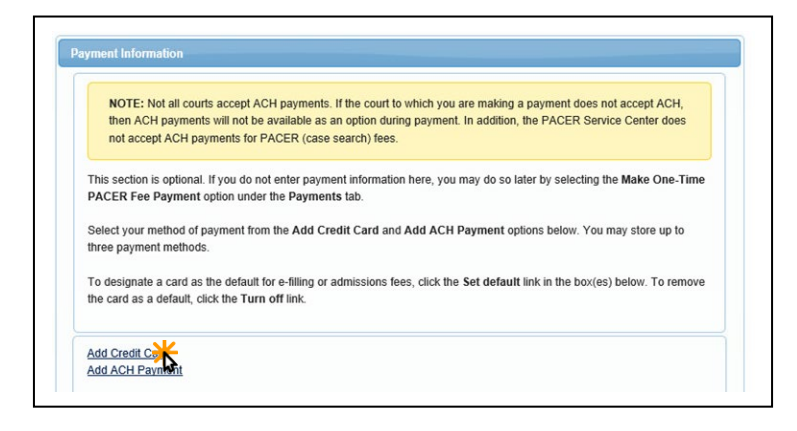

STEP 17 Enter the required payment information (if applicable). Click Submit.

| ount Lloidor Llono 1       |                          |     |
|----------------------------|--------------------------|-----|
| ount holder name           |                          |     |
| d Type *                   | Select Card Type         |     |
| ount Number *              |                          |     |
| d Expiration Date *        | 01 / 2018 -              |     |
|                            |                          |     |
| Use billing address        |                          |     |
| ress *                     |                          |     |
|                            |                          |     |
| •                          |                          |     |
| te *                       | Select State             | •   |
| Postal Code *              |                          |     |
|                            |                          |     |
|                            |                          |     |
| ntry *                     | United States of America | · · |
| *<br>Postal Code *         | Select State             |     |
| Postal Code *              |                          |     |
| nto: *                     |                          |     |
| ntry *                     | United States of America | -   |
| *<br>le *<br>Postal Code * | Select State             |     |

**STEP 18** Select the appropriate boxes for "Autobill PACER fees", "E-filing fees default" and/or "Admissions fees default" **1**. Click Next.

| then ACH payments will not be available as<br>not accept ACH payments for PACER (cas                                                                                                    | s. If the court to which you are making a payment does not accept ACH,<br>an option during payment. In addition, the PACER Service Center does<br>a search) fees. |
|----------------------------------------------------------------------------------------------------|----------------------------------------------------------------------------------------------------|
| This section is optional. If you do not enter pays<br>PACER Fee Payment option under the Payme                                                                                                    | ment information here, you may do so later by selecting the Make One-Time<br>nts tab.                                                                             |
| Select your method of payment from the Add C three payment methods.                                                                                                    | redit Card and Add ACH Payment options below. You may store up to                                                                                                 |
| To designate a card as the default for e-filing o<br>the card as a default, click the Turn off link.                                                                                                    | r admissions fees, click the $\ensuremath{Set}$ default link in the box(es) below. To remove                                                                      |
|                                                                                                    |                                                                                                    |
| VISA                                                                                                    | Add Credit Card                                                                                                    |
| VISA                                                                                                    | Add Credit Card<br>Add ACH Payment                                                                                                    |
| VISA                                                                                                    | Add Credit Card<br>Add ACH Payment                                                                                                    |
| VISA                                                                                                    | Add Credit Cand<br>Add ACH Payment                                                                                                    |
| VISA                                                                                                    | Add Credit Card<br>Add ACH Payment                                                                                                    |
| VISA<br>© Autobil PACER fees<br>© Exting fees default<br>© Admissions fees default<br>X000000000000000000000000000000000000                                                                                                    | Add Credt Card<br>Add ACH Parment                                                                                                    |
| COLOR<br>Set Autobil PACER less<br>Set Enling fees default<br>Charmissions fees default<br>COLORDOUCCOCCCN1111<br>01/2200<br>Jahn Prublic<br>123 Ary Street<br>Charlestor, WV<br>S201                                                                                                    | Add Cirelt Card<br>Add ACH Exment                                                                                                    |
| Solution Solution So | Add Lovelt Card<br>Add LCH: Parment                                                                                                    |

**STEP 19** Acknowledge the policies and procedures for attorney admission and attorney e-filers by selecting all the checkboxes **2**.

| registering. <u>Click here to view local Court Policies and Procedures.</u> *                                                                                                    |                                                                                                    |  |  |  |
|----------------------------------------------------------------------------------------------------|----------------------------------------------------------------------------------------------------|--|--|--|
| E-Filing Terms of Use                                                                                                    |                                                                                                    |  |  |  |
| ATTORNEY E-FIL                                                                                                    | ING TERMS AND CONDITIONS                                                                                                    |  |  |  |
| <ul> <li>I agree that a filing or s<br/>all purposes, including<br/>shall have the same fo</li> <li>I agree that a filing or s<br/>that I am admitted to p<br/>court(s) in accordance<br/>practice law</li> </ul> | submission made with my judiciary e-filing login and password constitutes my signature for<br>g the Federal Rules of Procedure and the local rules of the court(s) where I am filing, and<br>roce and effect as if I had affixed by signature on a paper document being filed or submitted.<br>Jubmission made with my judiciary e-filing login and password constitutes my affirmation<br>ractice in the court(s) where I am filing, or am permitted to make an appearance in those<br>with local requirements, and that I am an attorney holding a current and valid license to |  |  |  |
| I agree to adhere to the<br>court(s) where I have fi<br>I must pay for any fees                                                                                                    | e local rules, orders, policies, and procedures governing electronic filing promulgated by the<br>lling privileges.<br>.incurred for transactions made in CM/ECF in accordance with applicable statutes and fee                                                                                                    |  |  |  |
| <ul> <li>I agree to protect the s</li> </ul>                                                                                                    | ecurity of my password.                                                                                                    |  |  |  |
| <ul> <li>I will change my passw<br/>immediately notify the<br/>provision.</li> </ul>                                                                                                    | word through my judiciary e-filing account if I suspect it has been compromised and<br>affected courts(s). I am aware that I may be sanctioned for failure to comply with this                                                                                                    |  |  |  |
| <ul> <li>I agree to maintain my<br/>facsimile number. All c</li> </ul>                                                                                                    | contact information, including email address, mailing address, telephone number(s), and<br>changes will be made through my judiciary e-filing account.                                                                                                    |  |  |  |
| <ul> <li>I agree to comply with<br/>personal data identifie<br/>otherwise ordered by t<br/>may be used); birth da</li> </ul>                                                                                      | the Federal Rules of Procedure regarding privacy and redaction and will redact the following<br>rs from all documents filed with the court(s) whether filed electronically or in paper, unless<br>he court(s): social security numbers and taxpayer identification numbers (the last four digits<br>tes (year of birth may be used); minors' names (initials may be used); and financial account                                                                                                    |  |  |  |
| numbers (the last four<br>property allegedly sub                                                                                                    | digits may be used, except redaction does not apply to financial account numbers identifying<br>lect to forfeiture in a forfeiture proceedino). Filers, and not the court(s), are solely responsible                                                                                                    |  |  |  |
| Click here to download a pri                                                                                                    | intable version of the Attorney E-filing Terms and Conditions                                                                                                    |  |  |  |

Requesting Attorney Admission and E-File Registration

#### STEP 20 Click Submit.

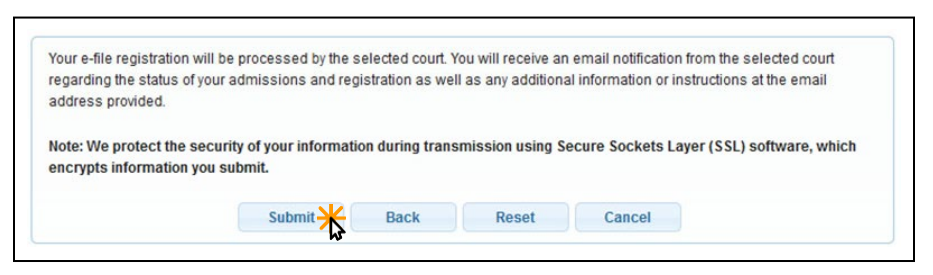

#### STEP 21 Click Done.

|                                                           | THANK YOU FOR REGISTERING!                                                                                                    |
|-----------------------------------------------------------|----------------------------------------------------------------------------------------------------|
| Your request has<br>status of your req<br>Maintenance Tab | been forwarded to the court. You will receive an email when the registration has been processed. To check the<br>Jest, log in to <b>Manage My Account</b> and select the <u>E-File RegistrationMaintenance History</u> from the |

The Northern District of West Virginia will review your admission request and provide you with further instructions via email including a link to pay your admission fee online.

IMPORTANT NOTE: You will be required to pay your admission fee online using the link provided in the email. Do not use the Make One-Time PACER Fee Payment option on the Manage My Account link. This option can only be used to pay your PACER bill.

| lequired Information                                           |   |  |
|----------------------------------------------------------------|---|--|
| Payment Amount                                                 |   |  |
| Account Balance \$0<br>Payment Amount 0.00                     |   |  |
| Select a Payment Metho                                         |   |  |
| VISA     John Q. Public     X000000000000000001111     01/2020 | V |  |
| Enter a credit card                                            |   |  |